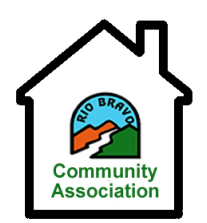

## 🗆 Owner 🗆 Tenant

If Tenant, please provide Owner's name.

Are you moving within the RBCA Community? If so, please explain below:

## RESIDENT DATA FORM - PAGE 1

| NAME:             |                       |
|-------------------|-----------------------|
| PROPERTY ADDRESS: | Bakersfield, CA 93306 |

| RESIDENT #1     |             |                                     |          |  |
|-----------------|-------------|-------------------------------------|----------|--|
| FIRST NAME      | LAST NAME   | REL                                 | RELATION |  |
|                 |             |                                     |          |  |
|                 |             |                                     |          |  |
| CONTACT NUMBERS | CALL PRIORI | ITY <sup>1</sup> EMAIL <sup>2</sup> |          |  |
| HOME:           | H:          |                                     |          |  |
| OFFICE:         | 0:          |                                     |          |  |
| MOBILE:         | M:          |                                     |          |  |
|                 | RESIDENT #2 | 2                                   |          |  |

| RESIDENT #2 |           |          |
|-------------|-----------|----------|
| FIRST NAME  | LAST NAME | RELATION |
|             |           |          |
|             |           |          |

| CONTACT NUMBERS | CALL PRIORITY | EMAIL |
|-----------------|---------------|-------|
| HOME:           | H:            |       |
| OFFICE:         | 0:            |       |
| MOBILE:         | M:            |       |

| RESIDENT #3                   |  |  |  |
|-------------------------------|--|--|--|
| FIRST NAME LAST NAME RELATION |  |  |  |
|                               |  |  |  |
|                               |  |  |  |

| CONTACT NUMBERS | CALL PRIORITY | EMAIL |
|-----------------|---------------|-------|
| HOME:           | H:            |       |
| OFFICE:         | 0:            |       |
| MOBILE:         | M:            |       |

<sup>&</sup>lt;sup>1</sup> List the order of priority from 1 to 4; 1 being the first number called by the Guard.

<sup>&</sup>lt;sup>2</sup> You will receive an email from proptia.com with your login instructions, including a temporary 5-digit password. Please RESET your password. Only provide email addresses for individuals that are authorized to log into your household web account.

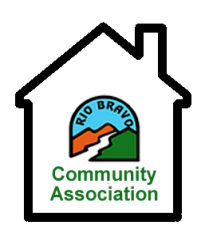

## **RESIDENT DATA FORM – PAGE 2**

| RESIDENT #4     |               |          |  |
|-----------------|---------------|----------|--|
| FIRST NAME      | LAST NAME     | RELATION |  |
|                 |               |          |  |
| CONTACT NUMBERS | CALL PRIORITY | EMAIL    |  |
| HOME:           | H:            |          |  |
| OFFICE:         | 0:            |          |  |
| MOBILE:         | M:            |          |  |

| PERMANENT GUESTS <sup>3</sup> |  |  |  |
|-------------------------------|--|--|--|
| FIRST NAME LAST NAME COMPANY  |  |  |  |
|                               |  |  |  |
|                               |  |  |  |
|                               |  |  |  |
|                               |  |  |  |
|                               |  |  |  |
|                               |  |  |  |
|                               |  |  |  |
|                               |  |  |  |

| VEHICLES <sup>4</sup> |           |           |           |           |
|-----------------------|-----------|-----------|-----------|-----------|
|                       | VEHICLE 1 | VEHICLE 2 | VEHICLE 3 | VEHICLE 4 |
|                       |           |           |           |           |
| YEAR:                 |           |           |           |           |
| MAKE:                 |           |           |           |           |
| MODEL:                |           |           |           |           |
| LICENSE:              |           |           |           |           |
| COLOR:                |           |           |           |           |

<sup>&</sup>lt;sup>3</sup> When you log in, you can add temporary and permanent guests; you can customize driving directions to your home that will be printed on your guests' visitor passes; you can activate alerts (by text or email) whenever visitor passes are issued to your residence, and more.

<sup>&</sup>lt;sup>4</sup> If you are an Owner, you can purchase a transponder and avoid delays. Contact Mark Hall, the "Transponder Guy" at (661) 343-2630 or Phil Crosby at (661) 742-8858 to arrange an installation.